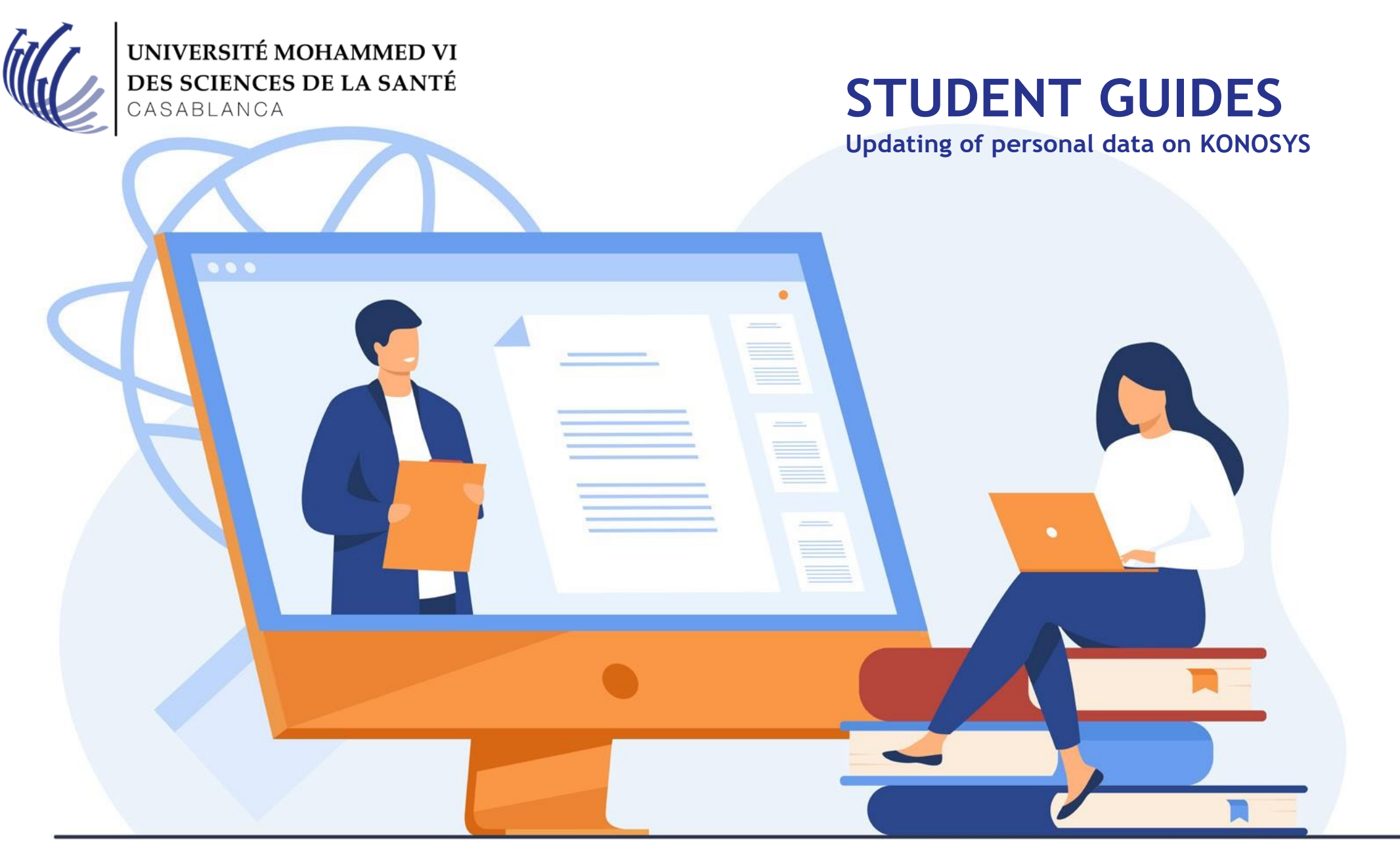

collège year 2021/2022

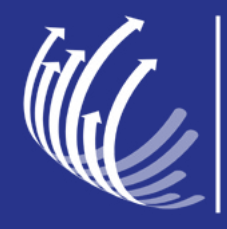

Click on this link or copy it to your internet browser

http://um6ss.konosys.com/konosys/PC\_MV\_login.aspx

Enter your konosys login and password on the portal \*

2

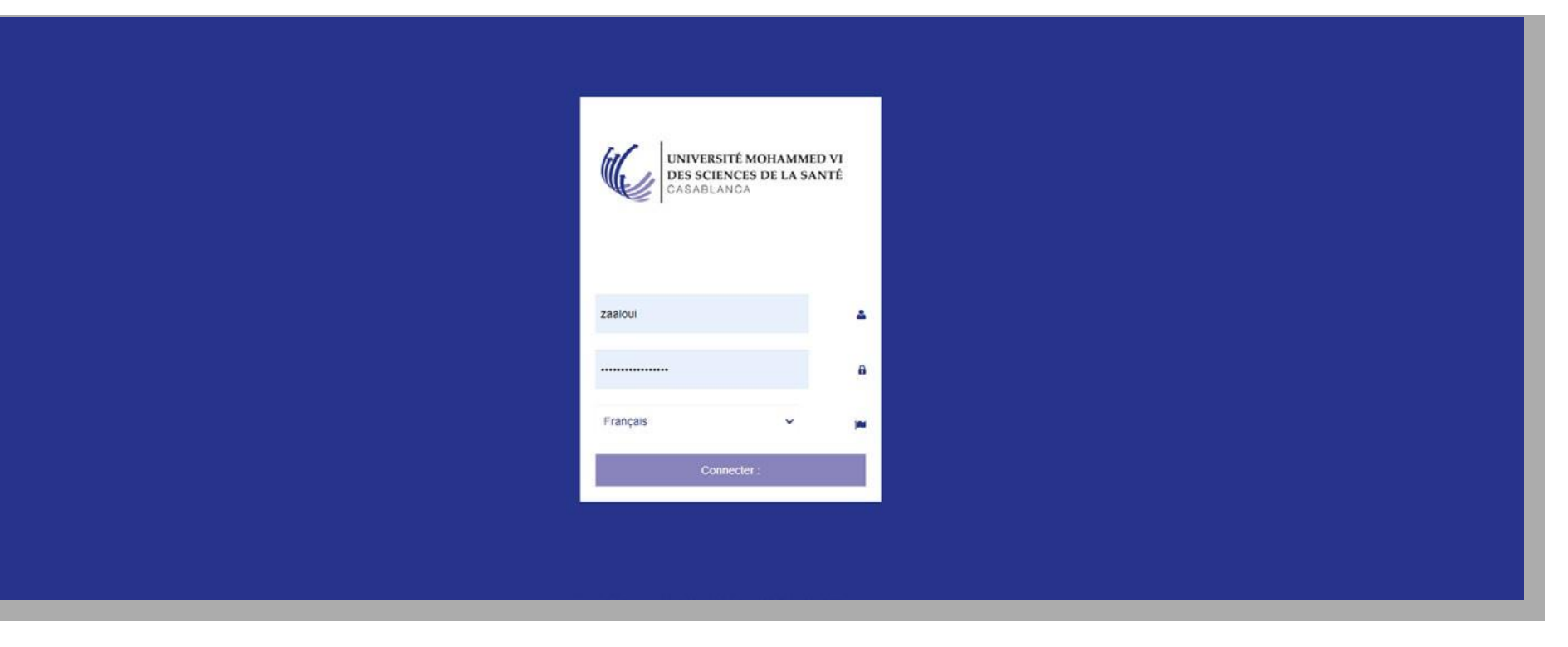

\* If necessary, please contact us on itsupport@um6ss.ma

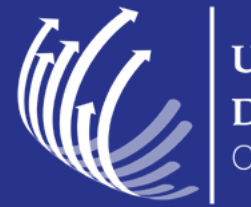

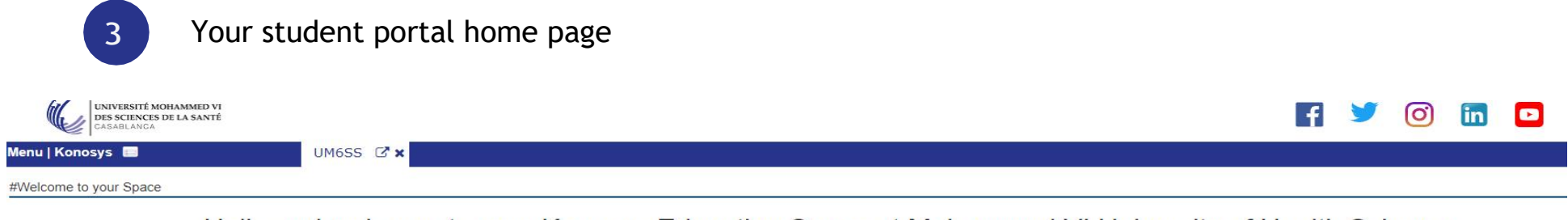

Hello and welcome to your Konosys Education Space at Mohammed VI University of Health Sciences

To start, you will have to click on the Menu | Konosys top left

Good navigation !!

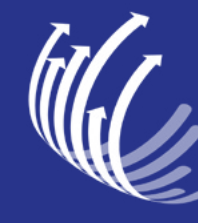

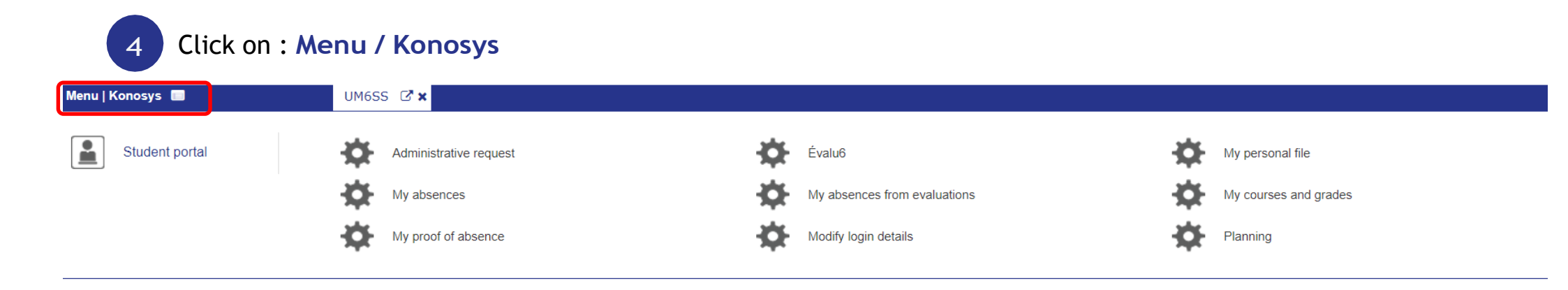

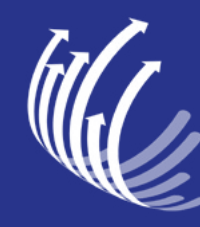

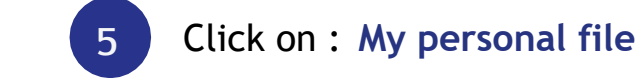

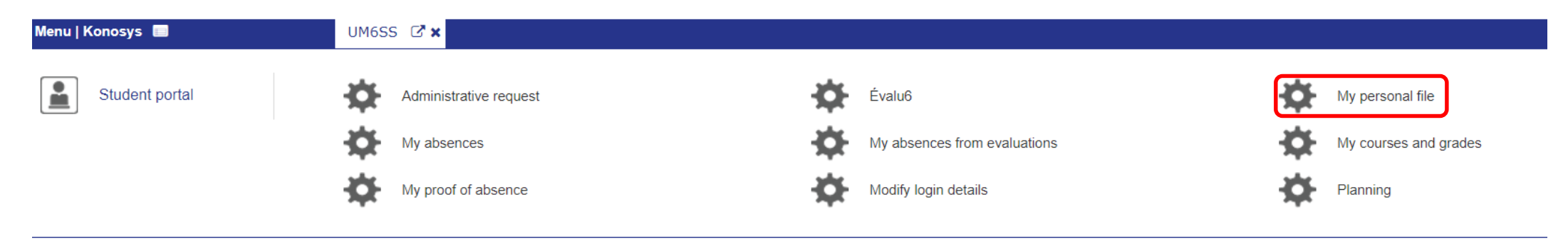

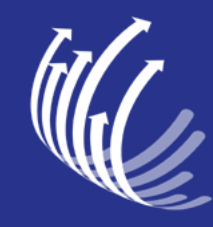

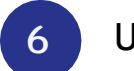

## Update information and save: Student tab

| Menu   Konosys 🔲              | UM6SS              | Mes inform 🛛 🗶  |                |  |
|-------------------------------|--------------------|-----------------|----------------|--|
| My personal information       |                    |                 |                |  |
| Save Cancel Print my re-      | enrollment request |                 |                |  |
| Student                       | IDENTITY           |                 |                |  |
| Diplomas and previous studies | Civility:          | Name :          | First name :   |  |
| Paronts / Logal quardian      | М. •               |                 |                |  |
|                               | GIN :              | CNE :           | Passport :     |  |
| Photo                         | BE899078           |                 |                |  |
| Document sharing              | Date of Birth (/): | Marital status: | City of birth: |  |
|                               | *                  | . v             | •              |  |
|                               | Native country :   | Nationality1:   | Nationality2:  |  |
|                               | MOROCCO 🗸          | Moroccan 👻      |                |  |
|                               |                    |                 |                |  |
|                               | Personal address : | Code postal :   | City :         |  |
|                               |                    |                 |                |  |
|                               | Pays :             | Phone :         |                |  |
|                               | MOROCCO V          |                 |                |  |

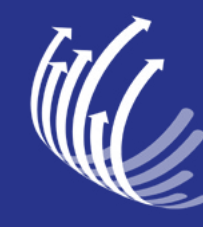

## 7 Update information and save : Parents / Legal guardian tab

| Menu   Konosys 🔲              | UM6SS                           | Mes inform 🛛 🛪                      |                    |  |  |  |  |
|-------------------------------|---------------------------------|-------------------------------------|--------------------|--|--|--|--|
| My personal information       |                                 |                                     |                    |  |  |  |  |
| Save Cancel Print my re-e     | nrollment request               |                                     |                    |  |  |  |  |
| Student                       | Tutor :                         | Financial sponsor:                  |                    |  |  |  |  |
|                               | The responsible is the father • | The financial sponsor is the father |                    |  |  |  |  |
| Diplomas and previous studies | FATHER                          |                                     |                    |  |  |  |  |
| Parents / Legal guardian      | GIN :                           | Business card title / Function:     | Name :             |  |  |  |  |
| Photo                         |                                 |                                     |                    |  |  |  |  |
| Document sharing              | First name :                    | Personal address :                  | Code postal :      |  |  |  |  |
|                               |                                 |                                     |                    |  |  |  |  |
|                               | City :                          | Pays :                              | Telephone :        |  |  |  |  |
|                               |                                 | MOROCCO 🗸                           |                    |  |  |  |  |
|                               | Portable :                      | Email:                              | Family situation : |  |  |  |  |
|                               |                                 |                                     | . •                |  |  |  |  |
|                               |                                 |                                     |                    |  |  |  |  |
|                               |                                 |                                     |                    |  |  |  |  |
|                               | GIN.                            | Dusiness card due / Punction:       | rame.              |  |  |  |  |
|                               |                                 |                                     |                    |  |  |  |  |
|                               | First name :                    | Personal address :                  | Code postal :      |  |  |  |  |

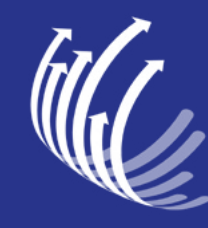

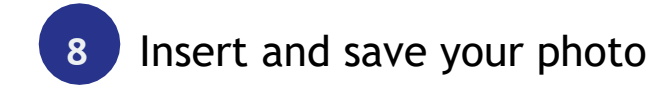

| Menu   Konosys 🔲              | UM6SS                                   | Mes inform 🖸 🗙 |  |
|-------------------------------|-----------------------------------------|----------------|--|
| My personal information       |                                         |                |  |
| Save Cancel Print my re       | -enrollment request                     |                |  |
| Student                       |                                         | STUDENT PHOTO  |  |
| Diplomas and previous studies | Assign photo:                           | Photo          |  |
| Parents / Legal guardian      | Choisir un fichier Aucun fichier choisi |                |  |
| Photo                         |                                         |                |  |
| Document sharing              |                                         |                |  |

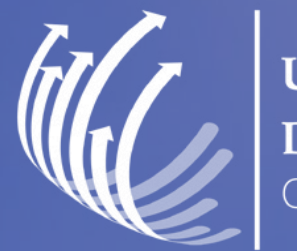

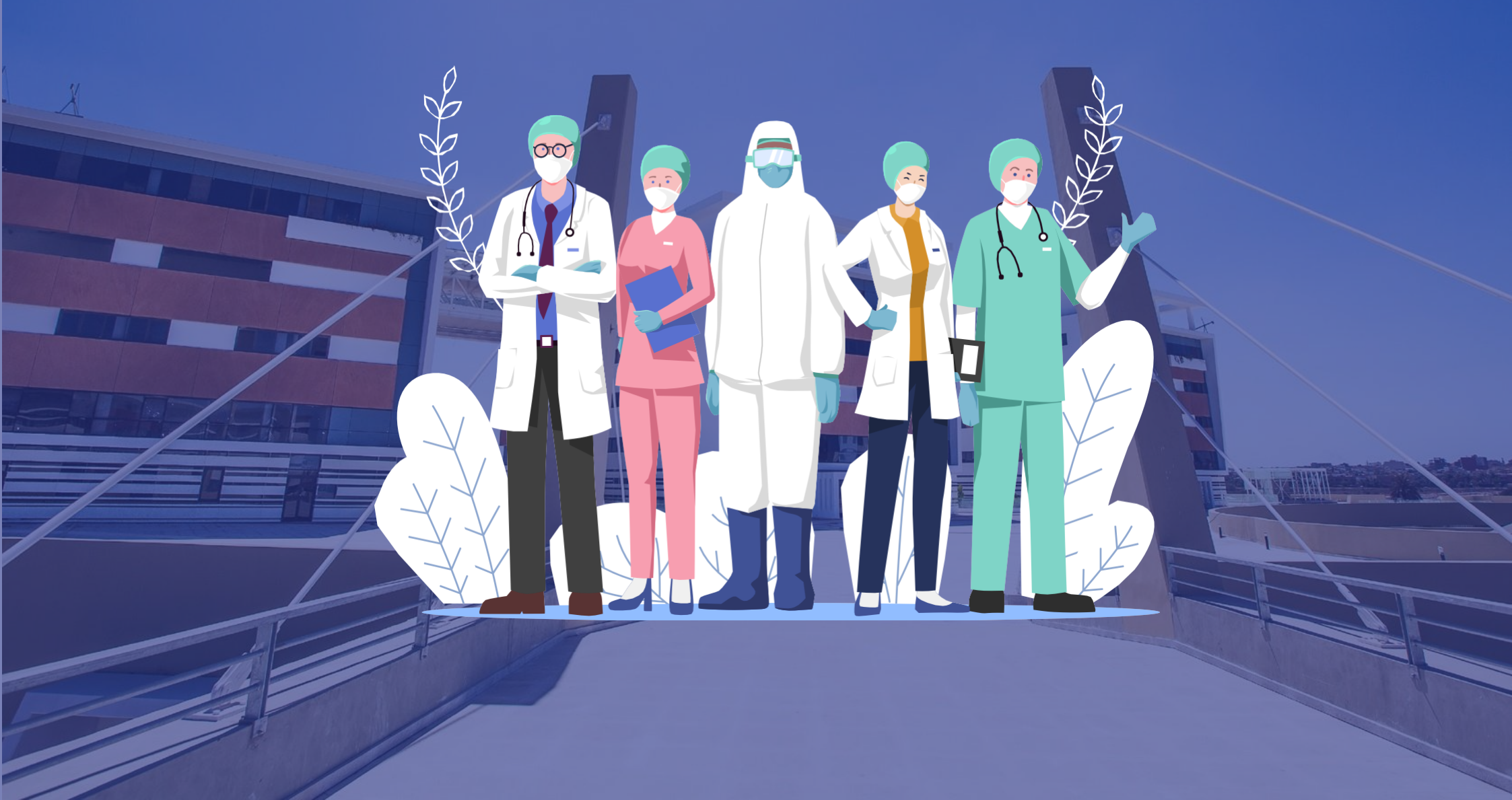